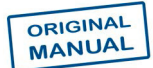

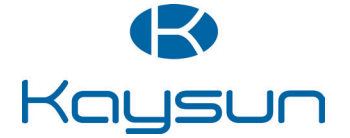

## OPERATION & INSTALLATION MANUAL

### KI-07 Remote Controller

KI-07

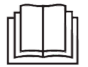

Read this manual carefully before using the product, and keep it for future reference. All the pictures in this manual are for illustration purpose only.

# Contents

### Safety Signs

|       | CAUTION       | Indicates a hazard with a low level of risk which, if not avoided, could result in minor or moderate injury |   |
|-------|---------------|----------------------------------------------------------------------------------------------------|---|
|       | Note          | Useful operation and maintenance information                                                                |   |
| Insta | Illation      |                                                                                                    | 1 |
| 1.    | Installation  | Precautions                                                                                                 | 1 |
| 2.    | Installation  | Accessories                                                                                                 | 3 |
| 3.    | Dimensions    | of Remote Controller                                                                                        | 3 |
| 4.    | Replace the   | Batteries                                                                                                   | 4 |
| Ope   | rating the R  | emote Controller                                                                                            | 5 |
| 1.    | Using Preca   | autions                                                                                                    | 5 |
| 2.    | Model and     | Button Parameters                                                                                           | 6 |
| 3.    | Buttons and   | d Functions                                                                                                 | 7 |
| 4.    | Icons and F   | unctions                                                                                                    | 9 |
| 5.    | Operating N   | /lethods 1                                                                                                  | 0 |
|       | 5.1 On/Off (  | Operations 1                                                                                                | 0 |
|       | 5.2 Mode a    | nd Temperature Operations 1                                                                                 | 0 |
|       | 5.3 Fan Spe   | eed Operations 1                                                                                            | 1 |
|       | 5.4 LouverS   | Selection Operations 1                                                                                      | 2 |
|       | 5.5 Swing C   | peration 1                                                                                                  | 2 |
|       | 5.6 Turbo F   | unction 1                                                                                                   | 3 |
|       | 5.7 Display   | Operation1                                                                                                  | 3 |
|       | 5.8 Silent M  | ode Operation 1                                                                                             | 4 |
|       | 5.9 Sleep N   | lode Operation 1                                                                                            | 4 |
|       | 5.10 ETA C    | perations 1                                                                                                 | 5 |
|       | 5.11 Follow   | Me Operations 1                                                                                             | 5 |
|       | 5.12 Timer    | On/Off Operations 1                                                                                         | 6 |
|       | 5.13 Button   | Lock Operations 1                                                                                           | 7 |
|       | 5.14 Steriliz | e function Operations 1                                                                                     | 8 |
|       | 5.15 Self-cl  | eaning Operation 1                                                                                          | 8 |
|       |               |                                                                                                    |   |

| Parar | neter Se   | ettings        |                   |         | 19     |
|-------|------------|----------------|-------------------|---------|--------|
| 1.    | Initial    | Parameter      | Configuration     | for     | Remote |
| Co    | ntroller . |                |                   |         | 19     |
| 2.    | Advanc     | ed Paramet     | er Configuratio   | n for   | Remote |
| Co    | ntroller.  |                |                   |         | 20     |
| 3. I  | ndoor U    | nits Paramete  | er Check Function | on      | 22     |
| 4. I  | ndoor U    | nit Address C  | uery and Setting  | g       | 22     |
| 5. F  | ahrenh     | eit/Celsius Te | emperature Swit   | ching . | 23     |
| 6. 5  | Switching  | g to Screen-C  | Dn/Off by Shakin  | ıg      | 23     |

### 1. Installation Precautions

### Safety Considerations

Please read this "Safety Considerations" carefully before installing controller and be sure to install it correctly. After completing the installation, make sure the controller operates properly.

Please instruct the customer how to operate the controller and how to perform maintenance.

### Meaning of Caution Symbols

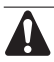

Failure to observe these instructions properly may result in property damage or personal injury.

Information classified as **NOTE** contains instructions to ensure proper use of the controller.

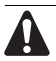

• Ensure that nothing interrupts operation of the wireless remote controller.

• Ensure that the signal from the remote controller can easily be transmitted.

• Ensure that the operation display light and other indicator lights can easily be seen.

• Ensure that there is neither a source of light nor a fluorescent lamp near the receiver.

· Ensure that the receiver is not exposed to direct sunlight.

### Precautions in handling remote controller

- Direct the transmitting part of the remote controller to the receiving part of the air conditioner.
- If something blocks the transmitting and receiving path of the indoor unit and the remote controller as curtains, the command won't be accepted and executed.

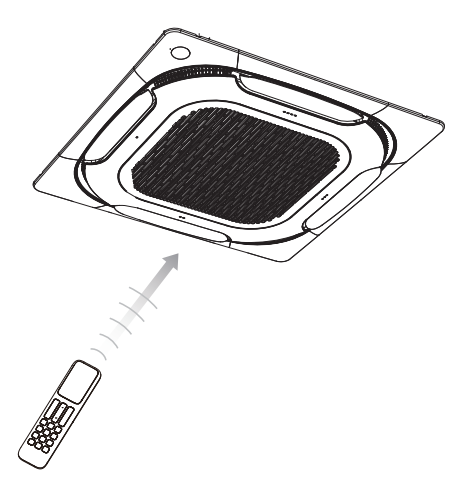

- Transmitting distance is approximately 7 m.
- 1 short beeps from the receiver indicates that the transmission is properly done.
- Do not drop or get it wet. It may get damaged.
- Never press the button of the remote controller with a hard, pointed object. The remote controller may get damaged.

### Installation site

- It is possible that signals will not be received in rooms that have electronic fluorescent lighting. Please consult with the salesman before buying new fluorescent lights.
- If the remote controller operated some other electrical apparatus, move that machine away or consult your dealer.

### Installation

### 2. Installation Accessories

• Please check that you have all the following parts.

| No. | Name                              | Schematic | Qty |  |
|-----|-----------------------------------|-----------|-----|--|
| 1   | AAA battery                       | ø)+ -)    | 2   |  |
| 2   | Operation and installation manual |           | 1   |  |

### 3. Dimensions of Remote Controller

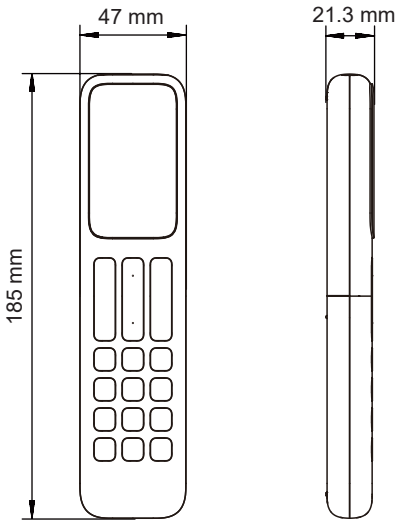

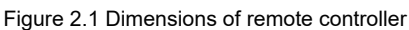

### 4. Replace the Batteries

1) Slide to move the battery cover at the back of the remote controller in the direction indicated by the arrow (Figure 2.2);

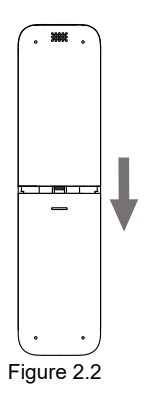

2) Lift up from the lower left end of the battery cover to open it (see Figure 2.3);

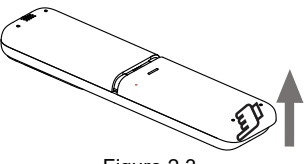

Figure 2.3

 Take out the old batteries. Install two new AAA batteries according to the positive and negative polarities indicated (see Figure 2.4). Close the battery cover.

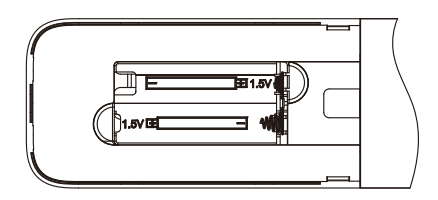

Figure 2.4

### 1. Using Precautions

To gain full advantage of the controller's functions and to avoid malfunction due to mishandling, we recommend that you read this instruction manual carefully before use.

The precautions described herein are classified as CAUTION and CAUTION. They both contain important information regarding safety. Be sure to observe all precautions without fail.

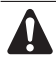

#### CAUTION

Failure to follow these instructions properly may result in personal injury.

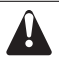

#### CAUTION

Failure to observe these instructions properly may result in property damage or personal injury, which may be serious depending on the circumstances.

Information classified as **NOTE** contains instructions to ensure proper use of the controller.

After reading, keep this manual in a convenient place so that you can refer to it whenever necessary. If the controller is transferred to a new user, be sure also to hand over the manual.

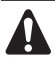

### CAUTION

Note that prolonged, direct exposure to cool or warm air from the air conditioner or to air that is too cold or warm can be harmful to your physical body and health.

- Do not use pesticides, disinfectants and flammable sprays to spray directly on the remote controller as these may cause the device to become deformed.
- If there is a fault with the remote controller, turn off the remote controller and contact your local agent.
- Remove the dry batteries before cleaning or maintenance of the remote controller. Do not wash the controller with water.

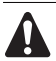

### CAUTION

- Do not operate the device with wet hands to prevent water from entering the remote controller and damage the circuit board.
- Do not use the air conditioner for purposes other than those for which it is intended. Do not use the air conditioner to cool precision instruments, food, plants, animals or works of art as this may adversely affect the performance, quality, and/or lifespan of the object concerned.
- Ventilate the area from time to time. Be careful when you use the air conditioner with other heating equipment. Insufficient ventilation may result in oxygen deficiency.

### 2. Model and Button Parameters

| Product Model       | KI-07                   |
|---------------------|-------------------------|
| Rated Voltage       | 3.0 V (AAA battery x 2) |
| Ambient Temperature | -5 to 43°C              |
| Ambient Humidity    | RH ≤ 90%                |

### 3. Buttons and Functions

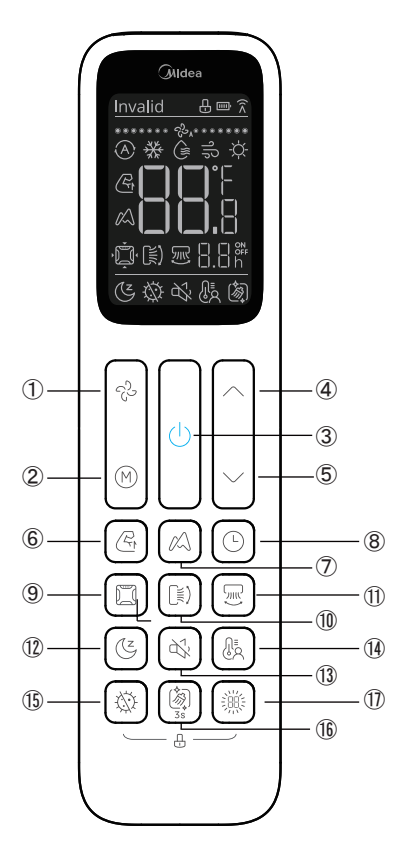

Figure 3.1 External view of remote controller

| No.                      | Button              | Function                                                                  |
|--------------------------|---------------------|---------------------------------------------------------------------------|
| 1                        | ිට් Fan speed       | Set the fan speed.                                                        |
| 2                        | Mode                | Set the operating mode:<br>Auto→Cool→Dry→Fan→Heat.                        |
| 3                        | On/Off              | Power on/off the indoor unit.                                             |
| 4                        | O Up                | Increase the temperature or time.                                         |
| 5                        | Down                | Decrease the temperature or time.                                         |
| 6                        | Turbo               | Turn the turbo function on/off.                                           |
| $\overline{\mathcal{O}}$ | ETA ETA             | Turn the ETA function on/off.                                             |
| 8                        | C Timer             | Turn the timer function on/off.                                           |
| 9                        | Louver selection    | Select target louver.                                                     |
| 10                       | (I) Vertical swing  | Adjust the vertical louver angle<br>or enable the vertical swing function |
| 1                        | Horizontal swing    | Turn the horizontal swing function on/off.                                |
| 12                       | Cz Sleep            | Turn the sleep mode on/off.                                               |
| (13)                     | Silent              | Turn the silent function on/off.                                          |
| (14)                     | Follow Me           | Turn the follow me function on/off.                                       |
| (15)                     | Sterilization       | Turn the sterilization module on/off.                                     |
| (16)                     | Self-cleaning       | Turn the self-cleaning function on/off.                                   |
| 1)                       | Indoor unit display | Turn the display of the indoor unit on/off.                               |

Note:

• "Silent" and "Turbo" are available only for the latest indoor unit.

• The indoor unit runs in "ECO" mode if it does not support the "ETA" function.

### 4. Icons and Functions

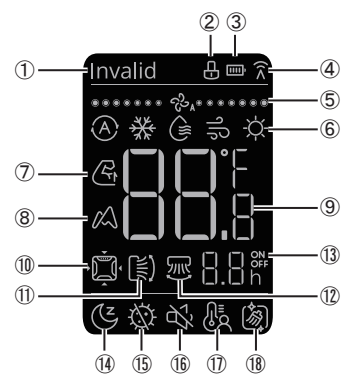

| No. | Icon Name           | Function                                                    |
|-----|---------------------|-------------------------------------------------------------|
| 1   | Invalid-instruction | Indicate that the function instruction corresponding        |
|     | prompt              | to the current button cannot be sent.                       |
| 2   | Lock                | Display the locked state of the remote controller.          |
| 3   | Battery level       | Display the current battery level of the remote controller. |
| 4   | Signal prompt       | Indicate that the remote controller is currently            |
|     |                     | sending a instruction.                                      |
| 5   | Fan speed           | Display the current fan speed.                              |
| 6   | Mode                | Display the current setting mode.                           |
| 7   | Turbo               | Indicate that the turbo function is on.                     |
| 8   | ETA                 | Indicate that the ETA function is on.                       |
| 9   | Temperature         | Display the current temperature.                            |
| 10  | Louver selection    | Display the air louver selection status.                    |
| 11  | Vertical swing      | Indicate that the swing vertical swing function is          |
|     |                     | on or display the vertical angle.                           |
| 12  | Horizontal swing    | Indicate that the swing horizontal swing function           |
|     |                     | is on.                                                      |
| 13  | On/Off timer        | Display the time after which the indoor unit will           |
|     |                     | be on/off.                                                  |
| 14  | Sleep               | Indicate that the sleep function is on.                     |
| 15  | Sterilization       | Indicate that the sterilization function is on.             |
| 16  | Silent              | Indicate that the silent function is on.                    |
| 17  | Follow Me           | Indicate that the follow me function is on.                 |
| 18  | Self-cleaning       | Indicate that the self-cleaning function is on.             |

### 5. Operation Methods

### 5.1 On/Off Operations

1) Press  $(\bigcirc)$  . The indoor unit starts to run.

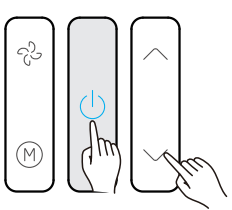

2) Press () again. The indoor unit stops running. In power-off status, modes are displayed.

### 5.2 Mode and Temperature Operations

1) Press (). The display screen shows the operating mode.

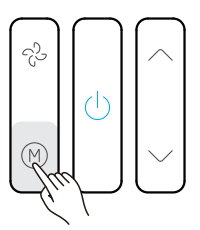

2) Press () each time to change the operating mode according to the order shown.

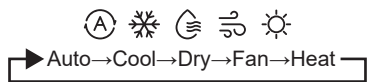

3) In cool, dry or heat mode, press or to adjust the temperature settings. Press or to adjust the temperature by 1°C (default). Press and hold to change the temperature continuously.

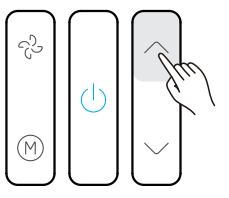

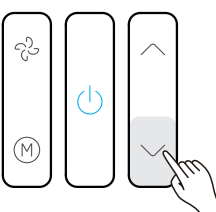

Note:

• Temperature settings cannot be adjusted in the fan mode.

### 5.3 Fan Speed Operations

Every time you press the N button, the fan speed is changed in the following order.

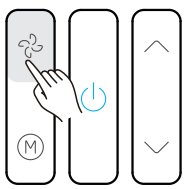

1) 7 fan speeds: The default in the remote controller is the mode with 7 fan speeds, where the Fan Speed will be adjusted in turn as shown.

| ******* ?? <sub>4</sub> ******* | * දිප *                               | ** දිපි **     |
|---------------------------------|---------------------------------------|----------------|
| Auto                            | Speed1                                | Speed2         |
| ۰۰۰ دی ۱۹۰۰                     | • • • • • • • • • • • • • • • • • • • | ***** ئې ***** |
| Speed3                          | Speed4                                | Speed5         |
| *****                           | ****** - جائى ******                  |                |
| Speed6                          | Speed7                                |                |

2) 3 fan speeds: Fan Speed will be adjusted in turn as shown.

| ۵۵۵۵۰۰۰ ځې       |                |                   |
|------------------|----------------|-------------------|
| Auto             |                |                   |
| * ද <u>ි</u> ය * | ۵۵۱۶۶ کې ۵۵۶۶۶ | ۵۵۵۵۵۰۰ کې ۵۰۰۰۵۵ |
| Low              | Mid            | High              |

Note:

- The fan speed set on the remote controller should match with the air conditioner. For how to set the fan speed, see section "Initial Settings" in this document.
- In auto mode, the fan speeds are displayed cyclically.
- Fan speeds cannot be adjusted in dry mode.

### 5.4 Louver Selection Operations

In power-on status, press this button to select the vane to be controlled. If you press this button continuously, you can select louvers in circulating manner.

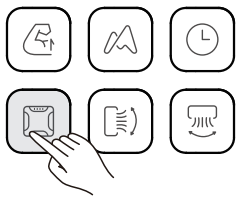

The indicator in the indoor unit corresponding to the selected louver will be on, and then turn off after 15 seconds. After selecting the louver to be controlled, you can use (s) and (s) set the swing angle.

### 5.5 Swing Operation

#### 5.5.1 Vertical Swing

(1) When the unit is on. Press (()). Start the vertical swing function, and the () will light up, and signal is sent to the indoor unit.

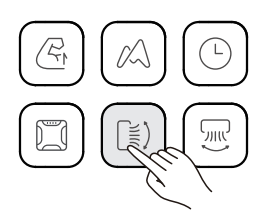

(2) When the vertical swing is on, press (()) to turn change the

vertical angle.

Note:

- When the unit is turned off, the  $(\mathbb{I})$  button is invalid.
- When the vertical swing signal is sent, the icon keeps lighting up and show the vertical angle.

#### 5.5.2 Horizontal Swing

(1) When the unit is on, press (). Start the horizontal swing function, and will light up, and the signal is sent to the indoor unit.

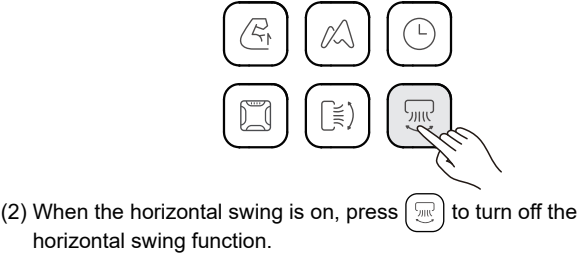

Notes:

- When the unit is turned off, the  $(\square)$  button is invalid.
- Each time the horizontal swing signal is sent, the icon keeps lighting up for 10s and then disappears. The indoor unit remains horizontal swing operation.

### 5.6 Turbo Function

The turbo function is used to turn the turbo mode on/off.

- 1) In cool or heat mode, press 🖉 to enter the turbo mode, and 🦉 lights up.
- 2) When the indoor unit has turned on the turbo function, press (again to turn off the function, and the C light turns off.
- 3) After the turbo function is on for 30 minutes, it is turned off automatically and the  $\langle \mathcal{R}_{1} \rangle$  light turns off.

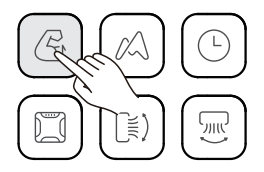

Note:

- The turbo function cannot be turned on in fan, dry, and auto modes.
- The Sleep Silent Turbo and ETA functions cannot be implemented at the same time

### 5.7 Display Operations

- The Display function is used to control the on/off state of the display in the indoor unit.
- 1) When the remote controller is in an on or off state, press (i) (see Figure 3.13), and the display of the indoor unit lights up;
- When the display of the indoor unit lights up, press to turn off the light.

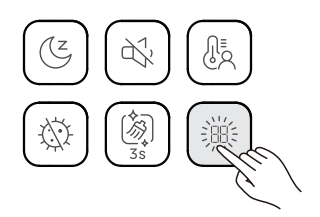

### 5.8 Silent Mode Operation

The Silent function is used by the remote controller to send the "Silent" signal to the indoor unit. The indoor unit automatically optimizes the noise it generates when it is in the "Silent" mode.

- 1) When the unit is in the cool or heat mode, press () to start the Silent function. The screen displays
- 2) In silent mode, press () to turn off the Silent function, and the con will disappear.

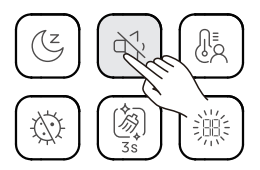

Note:

- In silent mode, the indoor unit is switched to the auto mode and the fan speed is decreased.
- The Sleep Silent Turbo and ETA functions cannot be implemented at the same time.

### 5.9 Sleep Mode Operation

The Sleep function is used by the remote controller to send the sleep signal to the indoor unit. The indoor unit automatically optimizes the temperature it generates when it is in sleep mode.

- 1) when the unit is in the cool or heat mode, press (()) to start the sleep function. The screen displays.
- 2) In sleep mode, press ( ) to turn off the Silent function, and the ( ) icon will disappear.

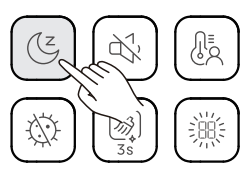

Note:

- Once it has been running for 8 hours, ( will no longer light up, and the unit will exit the Sleep mode.
- The Sleep Silent Turbo and ETA functions cannot be implemented at the same time.

### 5.10 ETA Operations

The remote controller can send the  $(\triangle)$  signal to the indoor unit when the unit is operating in cool or heat or Auto mode.

- 1) Press  $(\mathbb{A})$  to send the ETA signal to the indoor icon is displayed.
- 2) Then press  $(\mathbb{W})$   $(\mathbb{C})$   $(\mathbb{C})$   $(\mathbb{C})$  or  $(\mathbb{U})$  to exit the ETA
  - function. The 🖄 icon disappears.

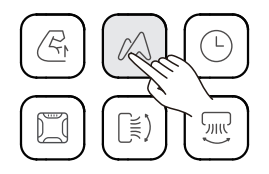

Note:

- Once it has been running for 8 hours,  $\not \curvearrowright$  will no longer light up, and the unit will exit the ETA mode.
- The Silent Sleep Turbo and ETA functions cannot be implemented at the same time.

### 5.11 Follow Me Operations

1) When the unit is in the cool or heat mode, press Follow Me function. The screen will display.

to start the

- 2) The displayed temperature is the room temperature detected by the remote controller.
- 3) When the Follow Me function is on, press (US) to turn off this function, and the As icon will disappear from the display

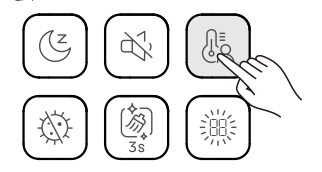

### 5.12 Timer On/Off Operations

"Timer" is used to set the timed on/off state of the indoor unit.

- 1) Timer <u>On</u> Operation:
- (2) Press the or button to adjust the startup time and update the flashing timing to 5s.

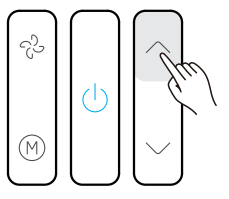

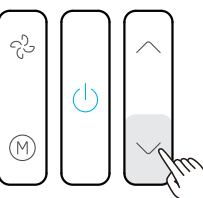

(3) After the time is adjusted, press () again to send the specified time and startup mode to the indoor unit, the icon □ □ ∾ stop flashing.

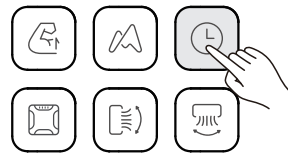

- (4) After pressing (b), the remote controller can set the temperature, mode, and fan speed to update those for the scheduled startup.
- 2) Timer Off Operation:
- (1) In powered-on state of the remote controller, press , and the remote controller displays the following icon:  $\fbox{}$ ,  $\fbox{}$ ,  $\overset{}{}$ ,  $\overset{}{}$ , heeping flashing for 5s.
- (2) Press the or button to adjust the shutdown time and update the flashing timing to 5s.

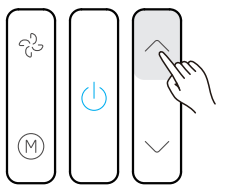

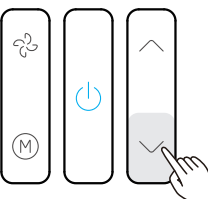

- (3) After the time is adjusted, press () again to send the specified time to the indoor unit.
- (4) After the time is set, press ( ) again to enter the time setting mode.

(5) After the setting, press  $\overbrace{(1)}$  again to send the timing instruction.

Note:

- When Timer On is being set, you can set the power-on mode, fan speed, and temperature.
- If the timing period is more than 10 hours, the timing period increases by 1 hour.
- To change the time: Press the button (), change the time, and then press the button ) again to confirm the changes.
- Adjust the Timer on/off to 0.0h or press and hold () for 2s to cancel the Timer on/off settings.
- The time setting mode exits if no operation is performed for more than 5s.
- When  $[],[]_h^{\circ}$  or  $[],[]_h^{\circ}$  is flashing, all the other button operations except for  $(\bigcirc)$  ( $\bigcirc)$  and  $(\bigcirc)$  are invalid.
- Once the icon  $[], []_h^{\circ}$  or  $[], []_h^{\circ}$  stop flashing that means the on time has been fixed and you can operate the 2 (0) and 2 button to set the target on status for the indoor unit.
- During these status settings, please keep the controller toward the indoor unit to make sure the commands can be received.

### 5.13 Button Lock Operations

Once the buttons on the remote controllers are locked, all the other button operations except for Unlock and indoor unit Address Setting are invalid.

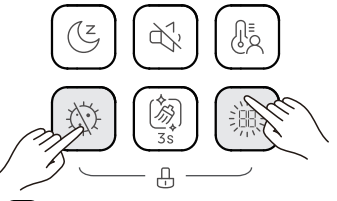

- 1) Press and hold () and () at the same time to lock the button, and the screen will display the lock icon [].
- 2) Press and hold () and () at the same time, and the lock icon will disappear. The button is unlocked.

### 5.14 Sterilize Function Operations

Press 🛞 to start the Sterilize function. The screen will display the icon.

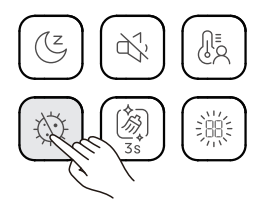

Note:

• This function is available only if it is supported by the indoor unit.

### 5.15 Self-cleaning Operation

Press and hold  $(\underbrace{\bigotimes}_{ss})$  to send the self-cleaning signal to the indoor unit. The icon  $(\bigotimes)$  is displayed.

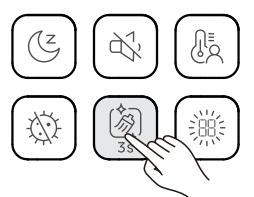

Note:

• This function is available only if it is supported by the indoor unit.

### 1. Initial Parameter Configuration for Remote Controller

- 1) Configuration Method:
- (1) Press and hold () and () on the remote controller at the same time for 5 seconds to go to the parameter settings status.
- (2) Press  $\blacktriangle$  and  $\bigtriangledown$  and  $\checkmark$  to adjust the parameter value;
- (3) Once the adjustment is done, press () or wait for 5 seconds to save the parameter settings.

See Table 4.1 for details

#### Table 4.1 Parameters of remote controller

| Parameter | Parameter Definition                                          |
|-----------|---------------------------------------------------------------|
| 00        | 7 fan speeds, temperature adjustment step of 0.5°C, auto mode |
|           | (default parameter)                                           |
| 01        | 3 fan speeds, temperature adjustment step of 1°C, auto mode   |
| 02        | 7 fan speeds, temperature adjustment step of 1°C, auto mode   |
| 03        | 3 fan speeds, temperature adjustment step of 0.5°C, auto mode |
| 04        | 7 fan speeds, temperature adjustment step of 0.5°C            |
| 05        | 3 fan speeds, temperature adjustment step of 1°C              |
| 06        | 7 fan speeds, temperature adjustment step of 1°C              |
| 07        | 3 fan speeds, temperature adjustment step of 0.5°C            |

Note:

For the first generation indoor units, please set the parameter to 01.

# 2. Advanced Parameter Configuration for Remote Controller

#### 1) Configuration Method:

- (1) Press and hold (A) and (D) on the remote controller at the same time for 5 seconds to go to the advanced parameter settings status, "C0" will be displayed in the temperature display area.
- (2) Press ▲ and ▼ to adjust the parameter code;

Parameter query: press the () to send the query code, and the indoor unit display board displays the parameter code;

Parameter setting: press the 3 button to send the setting code; Press the 3 to return to the previous layer until you exit the parameter setting;

If you enter the parameter code setting interface for the first time, you will exit the parameter setting automatically without operation after 60-120 seconds. If there is operation in the parameter setting interface, you will exit the parameter setting after 60-120 seconds.

#### 2) See Table 4.2 for details.

#### Table 4.2 Advanced Parameters Setting.

| Parameter<br>Code | Parameter                                                        | Parameter<br>Range                                                | Default<br>Value | Remarks                                                                                                    | Remarks      |              |                                            |               |            |            |                                    |                           |                 |  |
|-------------------|------------------------------------------------------------------|-------------------------------------------------------------------|------------------|----------------------------------------------------------------------------------------------------|--------------|--------------|--------------------------------------------|---------------|------------|------------|------------------------------------|---------------------------|-----------------|--|
| C0                | Performance<br>parameters                                        | /                                                                 | /                | The remote controller displays only C0. During sending, the display<br>panel displays the HP of the current indoor unit.            |              |              |                                            |               |            |            |                                    |                           |                 |  |
| C1                | Static pressure<br>setting of<br>indoor unit                     | H-DUCT,<br>FAPU:<br>00/01/02/03/04<br>/05/06/07/08/0<br>9/~/19/FF | 00               | The indoor unit sets the corresponding static pressure.<br>FF (Value specified before the main board of the indoor unit is changed) |              |              |                                            |               |            |            |                                    |                           |                 |  |
|                   | Time to stop<br>the fan of V6<br>indoor unit,                    | 00/01/02/03/04<br>/FF                                             | 00               | Parameter                                                                                                    | 00           | 01           | 02                                         |               | 03         | 0-         | 4                                  | FF                        |                 |  |
| C2                | when reaching<br>the set temp.<br>in heating<br>mode             |                                                                   |                  | Value<br>description                                                                                                    | 4 min        | 8 min        | 12 n                                       | nin           | 16 mi      | in O       | fan<br>n                           | Valu<br>chan              | e before<br>ige |  |
|                   | Time to stop<br>the fan of V8<br>indoor unit,<br>when reaching   | 00/01/02/03/04                                                    |                  | Parameter                                                                                                    | 00           | 01           | 02                                         |               | 03         | 04         | 4                                  | FF                        |                 |  |
|                   | the set temp.<br>in heating<br>mode                              | /FF                                                               | 00               | Value<br>description                                                                                                    | Fan off      | 4 min        | 8 mi                                       | n             | 12 mi      | in 10      | 6 min                              | Valu<br>chan              | e before<br>ige |  |
| <u></u>           | indoor unit's                                                    | 00/01/02/03/F                                                     | 00               | Parameter                                                                                                    | 00           | 01           | 02                                         |               | 03         |            |                                    | FF                        |                 |  |
| 63                | temperature                                                      | F                                                                 | 00               | Common<br>indoor unit                                                                                                    | 15°C/59<br>F | 20°C/68<br>F | 24°0<br>F                                  | :/75          | 26°C       | /79F       |                                    | Value before<br>change    |                 |  |
|                   |                                                                  |                                                                   |                  | Parameter                                                                                                    | 00           | 01           | 02                                         |               | 03         | 04         |                                    | FF                        |                 |  |
| C4                | indoor unit<br>heating<br>temperature<br>compensation            | 00/01/02/03/04<br>/FF                                             | 00               | VRF unit                                                                                                    | 6°C/43F      | 2°C/36F      | 4°C/                                       | '39F 6°C/4    |            | 3 0°<br>F  | C/32                               | 2 Value before<br>change  |                 |  |
| C4                |                                                                  |                                                                   |                  | Parameter                                                                                                    | 00           | 01           | 02                                         | 03            |            | 04         | 04                                 |                           | FF              |  |
|                   |                                                                  |                                                                   |                  | Mini VRF<br>unit                                                                                                    | 6°C/43F      | 2°C/36F      | 4°C/                                       | 39F           | 8°C/4<br>F | 6 0°<br>F  | C/32                               | 32 Value before<br>change |                 |  |
|                   | indoor unit<br>cooling<br>temperature<br>compensation            | 00/01/02/03/04<br>/FF                                             | 00               | Parameter                                                                                                    | 00           | 01           | FF                                         |               | 02/03/04   |            |                                    |                           |                 |  |
| C5                |                                                                  |                                                                   |                  | VRF unit                                                                                                    | 0°C/32F      | 2°C/36F      | Mair<br>boar<br>DIP<br>the<br>indo<br>unit | d<br>of<br>or | Invalid    |            |                                    |                           |                 |  |
|                   |                                                                  |                                                                   | 00               | Parameter                                                                                                    | 00           | 01           | 02                                         |               | 03 0       |            | 04                                 |                           | FF              |  |
|                   |                                                                  |                                                                   |                  | Mini VRF<br>unit                                                                                                    | 0°C/32F      | 1°C/34F      | 2°C/                                       | 36F           | 3°C/3      | 7F         | -1°C                               | /30F                      | Invalid         |  |
| C6                | Whether the<br>indoor unit has<br>memory for<br>power failure    | 00/01/FF                                                          | 00               | 00: No<br>01: Yes<br>FF: Value b                                                                                                    | efore ind    | oor unit ch  | ange                                       |               |            |            |                                    |                           |                 |  |
|                   | EXV opening                                                      |                                                                   |                  | Parameter                                                                                                    |              | 00           | 01                                         |               | 02 FF      |            |                                    |                           |                 |  |
| C7                | during heating standby                                           | 00/01/02/FF                                                       | 01               | Value description                                                                                                    |              | 56           | 72 0                                       |               | 0          | Va<br>un   | Value before indoor<br>unit change |                           | indoor          |  |
| C8                | Outdoor<br>temperature<br>when auxiliary<br>heater is<br>enabled | 40-90                                                             | 80               | Actual temperature x 2 + 50 (°C) [Range: 40 to 90,<br>that is, -5°C to 20°C], 80 (15°C) by default                                  |              |              |                                            |               |            |            |                                    |                           |                 |  |
|                   | Mode<br>changeover                                               | 00/01/02/03                                                       | 00               | Parameter                                                                                                    |              | 00           |                                            | 01            |            | 02 03      |                                    |                           |                 |  |
| C9                | time interval in auto mode                                       |                                                                   |                  | Value desci                                                                                                    | 15 min       |              | 30 min                                     |               | 60 mii     | min 90 min |                                    |                           |                 |  |
| ~                 | Cooling return                                                   | 00/01/02/03                                                       | 00               | Parameter                                                                                                    |              | 00           |                                            | 01            |            | 02         | 03                                 |                           | 04              |  |
| CA                | difference<br>temperature                                        |                                                                   |                  | Value description 1°C 2°C 0.5°C 1.5°C 2.5°                                                                                          |              |              |                                            |               |            | 2.5°C      |                                    |                           |                 |  |

Note:

(1) FF:

For V6 indoor unit FF means that this setting has a corresponding dial switch on the indoor unit PCB and the position of the switch determines the value of this parameter.

For V8 indoor unit V8 indoor unit, FF signal is invalid.

- (2) Default Value: It means this parameter does not have a dial switch on the main PCB and in case of no setting, the default value shall prevail;
- (3) "The indoor unit fan stop time in heating mode" and the "Opening Degree of EXV" are two mutually exclusive settings. The setting which is done in the last would be effective. When set the heating EXV standby position later, the indoor unit fan switching time will automatically change to default value. When you set the fan stop time later, the default EXV opening will change to 72 p automaticallytime later, the default EXV opening will change to 72 p automatically.

(4) AHU includes two options: return air and fresh air control. If AHU is written only, it indicates that both of these controls are applicable simultaneously.

(5)When the interface displays C0, press the On/Off button for the remote controller to send the capability query instruction. The display panel displays the capability of the current indoor unit.

### 3. Indoor Units Parameter Check Function

While the device is powered on or off, press and hold () and () on the remote controller at the same time for 5 seconds to go to the advanced parameter settings status, then press () to send the command, and the indoor unit display will display the indoor unit current parameters corresponding to particular indoor unit model. For more information refer to indoor unit installation and operation instruction.

When the interface displays C3,  $(\bigcirc)$  is invalid for the V8 indoor unit.

### 4. Indoor Unit Address Query And Setting

In the powered-on or powered-off state, press and hold the () and () together for 5 seconds to enter the address query page, and then press the () to send the address query command. On the Settings page, press () and () to adjust the address up and down, respectively. Press () to send the address to the indoor unit. In setting page, press homepage.

### 5. Fahrenheit/Celsius Temperature Switching

Press and hold () and () for 5s to switch between Celsius and Fahrenheit temperature modes.

The remote controller uses the Celsius temperature mode by default.

### 6. Screen-On/Off Logic Setting

By default, screen-on/off logic is depending on a motion sensor. When you pick up the remote controller the screen will automatically light up. And when it is place down for 8 seconds the screen will darken . Press and hold and for 5s to turn off this function. When the motion sensor function is off, you need to press the button to light up the display before operation and the screen will turn off if no button operation for 8 seconds.

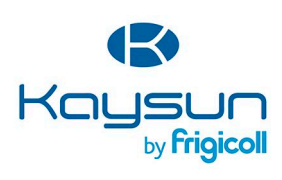

 MAIN OFFICE
 MADRID

 Blasco de Ganay, 4-6
 Senda Galiana, 1

 09800 Sani Lust Desvern
 Poligono industrial Coslada

 (Barcelona)
 Coslada (Madrid)

 1ct - 14 93 480 33 22
 Tel, -134 91 609 70 11

 http://www.frigicoll.es/
 Fax. -349 16 74 21 00